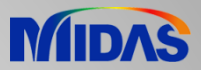

# **Release Note**

Release Date : November 2022

Product Ver. : FEA NX 2023 (v1.1)

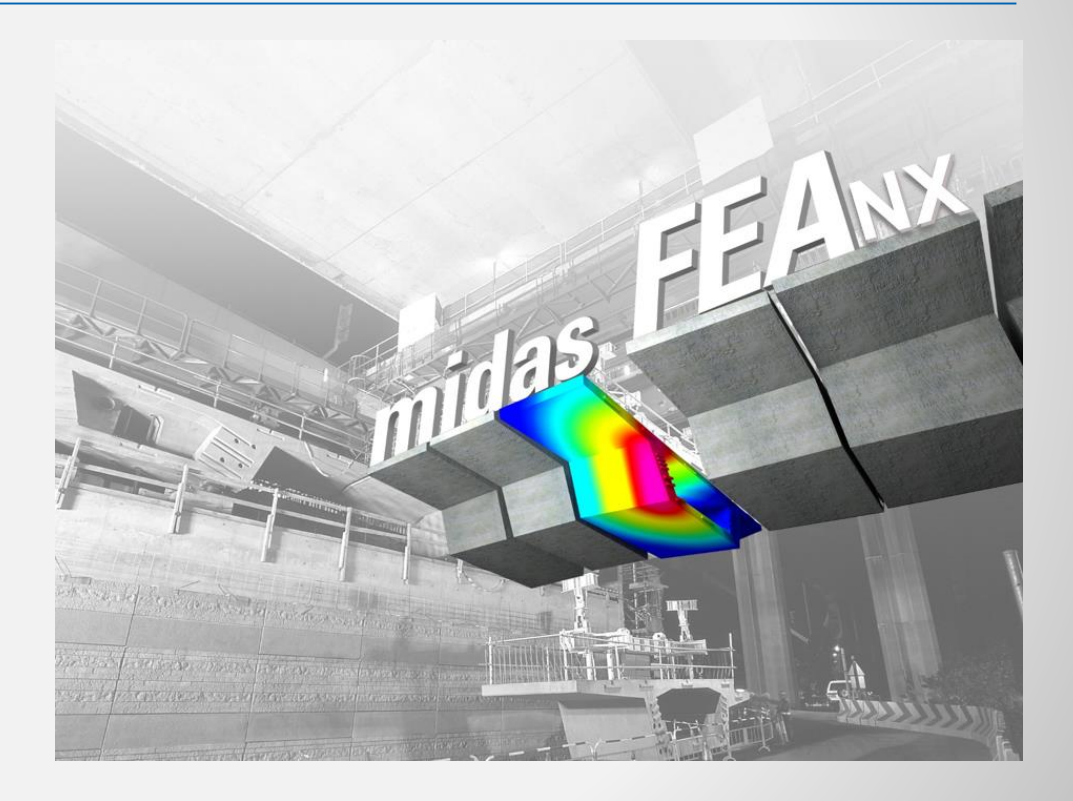

## ADVANCED NONLINEAR AND DETAIL ANALYSIS

New Paradig in Advanced Structural Analysis

## **Enhancements**

- 1. Result tag font size adjustment
- 2. Damping ratio output for each mode of eigenvalue analysis
- 3. Prestress copy function when copying 1D mesh/elements
- 4. Automatic merging of nodes when deleting interface elements
- 5. Exact method to calculate von Mises stress and principal stress for load combinations
- 6. Exact method to calculate von Mises stress and principal stress for nodal average calculation
- 7. More result extraction positions for beam elements
- 8. Separation of analysis option from general options
- 9. Design Spectrum for seismic analysis
- **10. On-Curve Diagram function extension**
- 11. Direct opening of GTS and GTS NX model files

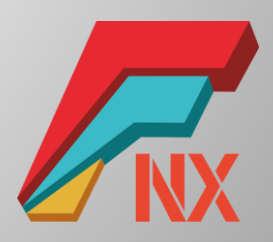

#### **1. Result tag font size adjustment**

- You can adjust the text size of the result tag. Adjustment is possible in steps 1 to 5.
- Result > Advanced > Probe

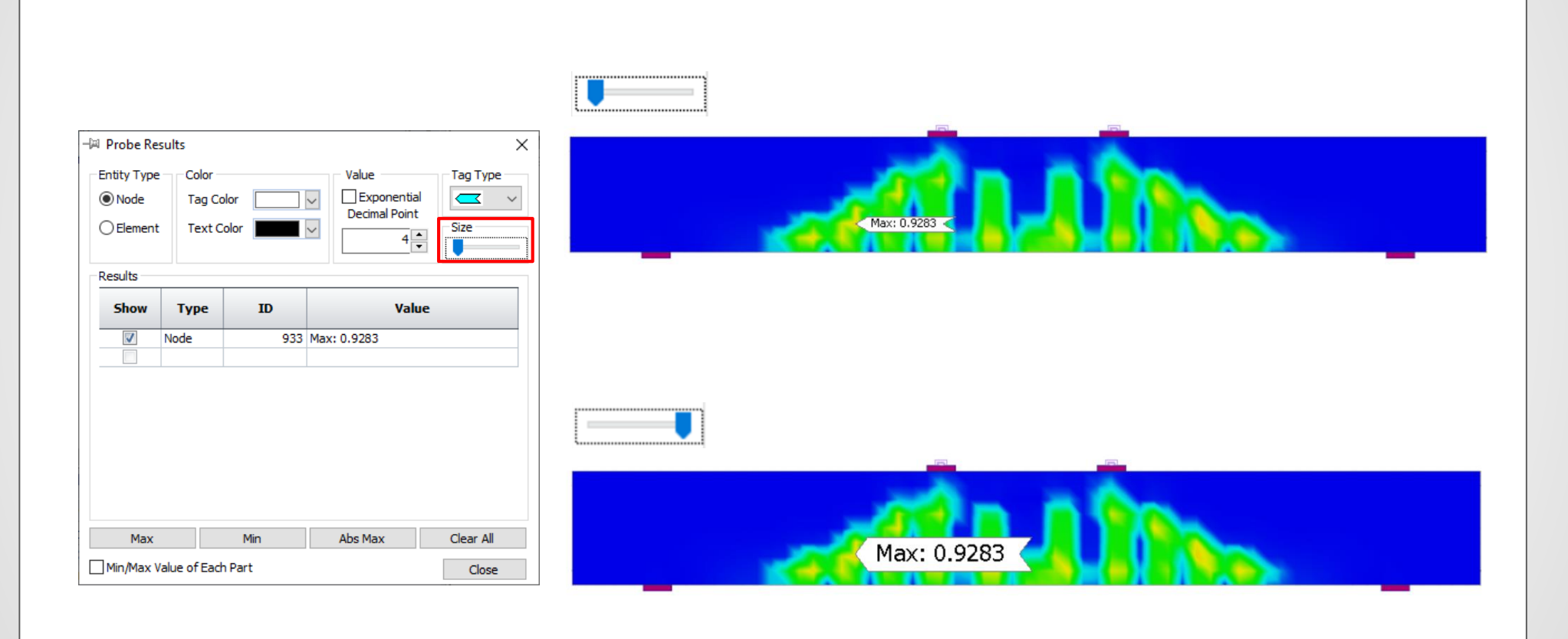

### **FEA NX 2023**

#### 2. Damping ratio output for each mode of eigenvalue analysis

- Eigenvalue analysis provides damping ratios for each mode based on the strain energy of the structure.
- This can be used to obtain modal damping ratios in the structure with different materials or damping devices.
- Analysis > Analysis Case > General > Solution Type: Eigenvalue > Analysis Control
- Result > Advanced > Others > Modal Damping Ratio

| iller ei  |                           |                          |                          |             |              |
|-----------|---------------------------|--------------------------|--------------------------|-------------|--------------|
| Initial T | emperature                |                          |                          |             |              |
| Initi     | al Temperature By         | Value                    |                          |             | <b>0</b> [T] |
| Eigenve   | ctors                     |                          |                          |             |              |
| 🗸 Nur     | ber of Modes              |                          |                          |             | 10 🌲         |
| Frequ     | ency Range of Inte        | rest                     |                          |             |              |
|           | west                      | 0                        | Highest                  |             | 0            |
|           |                           |                          |                          | Unit: [Cycl | e]/ sec      |
| Stu       | m Sequence Chec           | k                        |                          |             |              |
| Mass P    | arameters                 |                          |                          |             |              |
|           | pled Mass Calculat        | ion                      |                          |             |              |
|           | amning Ratio              |                          |                          |             |              |
| Modal [   | amping Rado               |                          |                          |             |              |
| Modal [   | ulate Strain Energy       | / Proportio              | nal Damping              | Ratio       |              |
| Modal [   | ulate Strain Energy       | / Proportio              | nal Damping              | g Ratio     |              |
| Modal [   | ulate Strain Energy<br>Mo | y Proportio<br>odal Damp | nal Damping<br>ing Ratio | Ratio       |              |

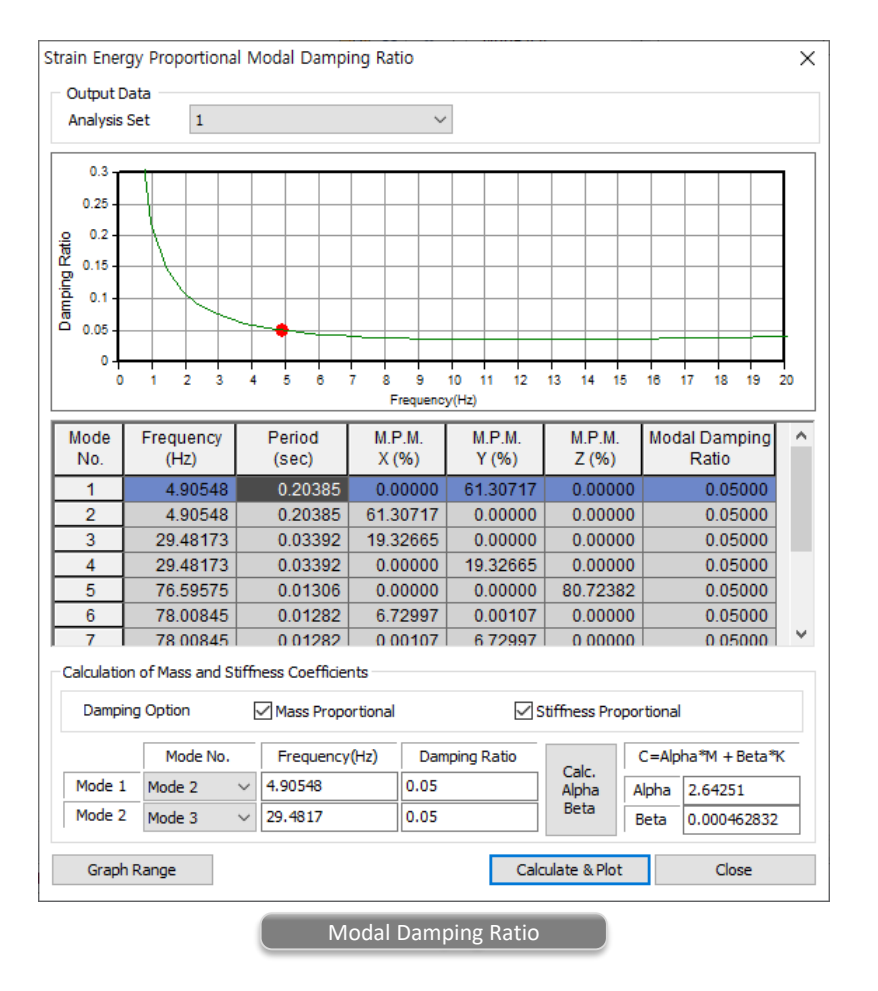

## **FEA NX 2023**

## 3. Prestress copy function when copying 1D mesh/elements

- When you copy 1D elements to which prestress is entered, the prestress load can also be copied together.
- Mesh > Mesh Set > Copy
- Mesh > Transform > Translate / Rotate / Mirror

| esh Set X                      | Mesh Move/Copy X                    | Mesh Move/Copy X                    | Mesh Move/Copy X                    |
|--------------------------------|-------------------------------------|-------------------------------------|-------------------------------------|
| Rename Copy Create Divide      | Translate Rotate Mirror Scale Sweep | Translate Rotate Mirror Scale Sweep | Translate Rotate Mirror Scale Sweep |
| Select Object(s)               | Mesh Set     Celement     Node      | Mesh Set     Celement     Node      | Select Objet                        |
| Mesh Set                       | Select Object(s)                    | Select Object(s)                    | Mesh Set     Clement     Node       |
| Name Mesh Set Copy             | Direction                           | Rotation Axis                       | Select Object(s)                    |
| Add to Mesh ~                  | Select Direction                    | Select Rotation Axis                | Missee Tures Plane                  |
| Copy Prestress for 1D Elements | O 2 Points Vector                   | Locate 0, 0, 0                      | Mirror Type Plane V                 |
|                                | 0, 0, 0                             | ◯ 2 Points Vector                   | Select Plane                        |
| OK Cancel Apply                | 1, 1, 1                             | 0,0,0                               | ○ 3 Points Plane                    |
| Com                            | Method                              | 1, 1, 1                             | 0, 0, 0                             |
| Сору                           | Омоче Осору Сору                    | Method                              | 0, 0, 0                             |
|                                | (Uniform) (Non-Uniform)             | O Move                              | 0,0,0                               |
|                                | Distance 30 <                       | Angle 30 [Deg]                      |                                     |
|                                | Times 1                             | Times 1                             | Copy Prestress for 1D Elements      |
|                                | Copy Prestress for 1D Elements      |                                     |                                     |
|                                | •                                   |                                     | Mesh Set Conied Mesh Set-1          |
|                                | Mesh Set Copied Mesh Set-1 ~        | Mesh Set Copied Mesh Set-1 ~        |                                     |
|                                | 🔯 🖉 🔛 OK Cancel Apply >>            | 🐺 🔗 🛱 OK Cancel Apply >>            | 🐺 🌌 🕅 OK Cancel Apply >>            |
|                                | Translate                           | Rotate                              | Mirror                              |

### 4. Automatic merging of nodes when deleting interface elements

- When an interface element is created, it automatically creates two separate nodes at each nodes on the interface. In the previous version, even if the interface was deleted, the separated nodes were maintained, so the user had to merge the separated nodes manually. For the convenience of the user, the function has been changed to automatically merge the separated nodes when the interface element is deleted.
- Works Tree > Model > Mesh > Delete interface mesh set

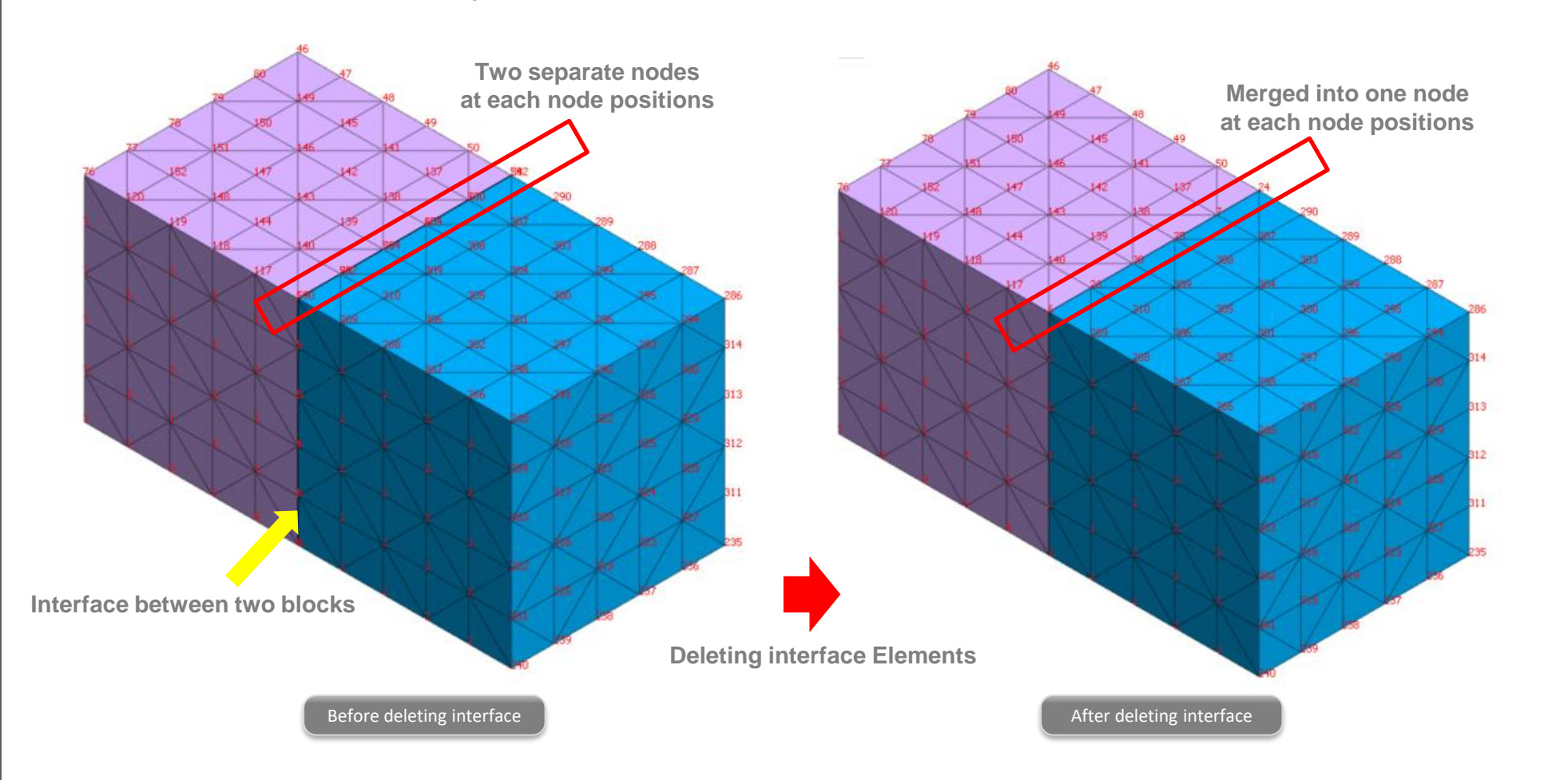

## 5. Exact method to calculate von Mises stress and principal stress for load combinations

- Von Mises stresses and principal stresses have no direction, while normal stresses and shear stresses have their own directions.
- When we combine two separate load cases to calculate von Mises stresses or principal stresses, the 'Exact' method is implemented.
- Result > Result > Combination
- Simple Add

| w Set New Combination                                                                                                    |                                                                                                    |
|----------------------------------------------------------------------------------------------------|----------------------------------------------------------------------------------------------------|
| From Results<br>Analysis Set K0_0.5 ~                                                                                                    | Calculate von Mises stresses $\sigma v1$ for load case 1 and $\sigma v2$ for load case 2.                                                                                                    |
| Data Harden invert support:INCR: ∨                                                                                                    |                                                                                                    |
| Step Factor Scale Factor                                                                                                    | Add von Mises stresses $\sigma v1 + \sigma v2$ for load combination.                                                                                                    |
| Add                                                                                                    |                                                                                                    |
| Delete                                                                                                    | Exact                                                                                                    |
| Delete All                                                                                                    |                                                                                                    |
| Combination Type                                                                                                    | Calculate normal stresses oxx, oyy, ozz and shear stresses txy, tyz, txz for load case 1 and 2                                                                                                    |
| Combination Type  Uinear Comb. Exact Simple Add Exact Exact                                                                                                    | Calculate normal stresses σxx, σyy, σzz and shear stresses τxy, τyz, τxz for load case 1 and 2                                                                                                    |
| Ombination Type       Inear Comb.       Exact       Simple Add       Exact       OK       Cancel                                                               | Calculate normal stresses σxx, σyy, σzz and shear stresses τxy, τyz, τxz for load case 1 and 2<br>Add normal stresses and shear stresses for load combination.<br>σxx1+σxx2, σyy1+σyy2, σzz1+σzz2, τxy1+τxy2, τyz1+τyz2, τxz1+τxz2 |
| Combination Type <ul> <li>Linear Comb.</li> <li>Envelope</li> </ul> OK     Cancel           OK         Cancel           Apply           Combination Dialog Box | Calculate normal stresses σxx, σyy, σzz and shear stresses τxy, τyz, τxz for load case 1 and 2<br>Add normal stresses and shear stresses for load combination.<br>σxx1+σxx2, σyy1+σyy2, σzz1+σzz2, τxy1+τxy2, τyz1+τyz2, τxz1+τxz2 |

### 6. Exact method to calculate von Mises stress and principal stress for nodal average calculation

- Von Mises stresses and principal stresses have no direction, while normal stresses and shear stresses have their own directions.
- When we check von Mises stresses or principal stresses with the 'Nodal Average' option, the 'Exact' method is implemented.

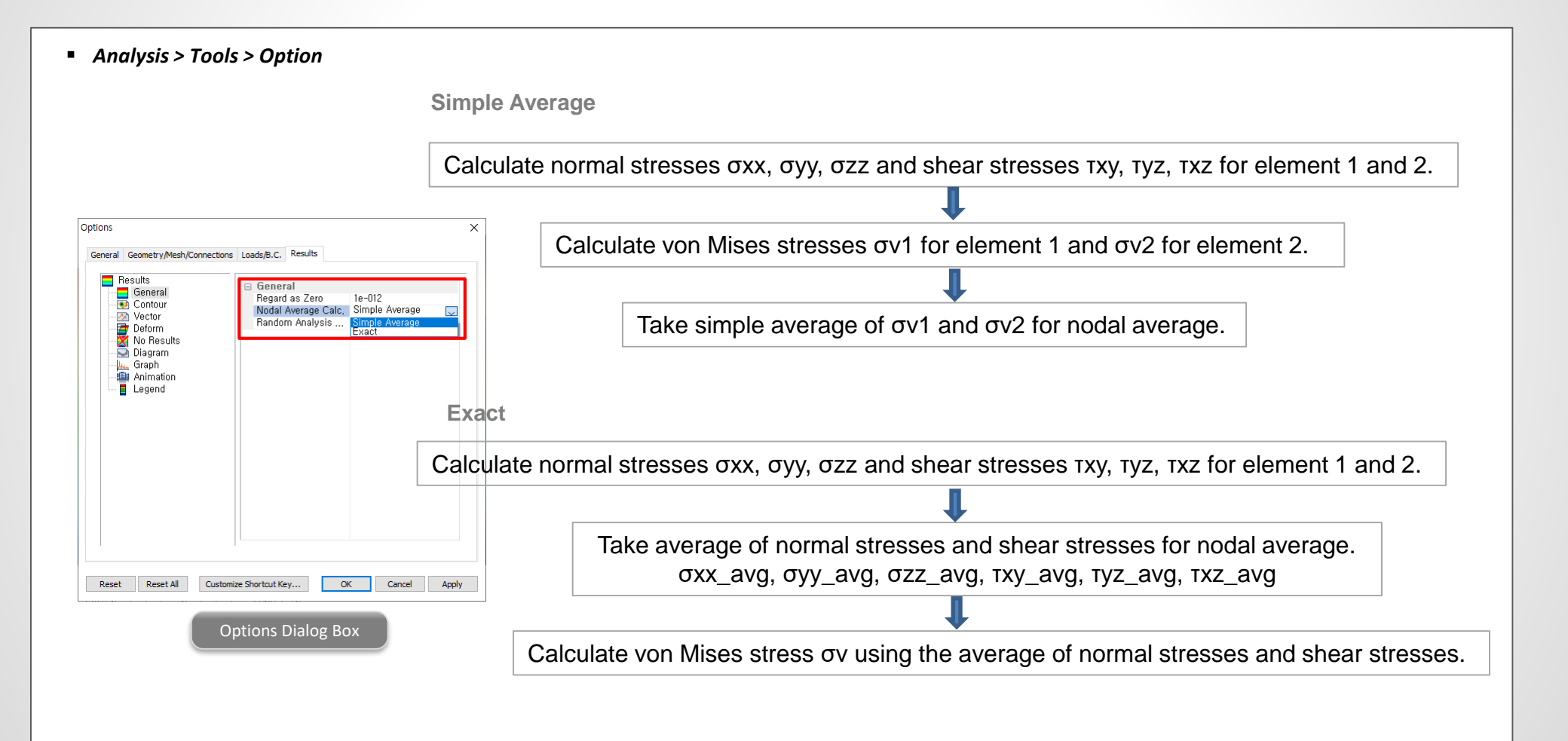

#### 7. More result extraction positions for beam elements

- Previously, in the case of beam elements, only the results for I and J stages could be extracted, but the result extraction location has been added so that the results can be extracted according
  to the [number of output segments of beam elements] set in Analysis Case > Result Control.
- Result > Advanced > Extract

|                                                                                    |                                                                               | >                                                                                                    | × |
|------------------------------------------------------------------------------------|-------------------------------------------------------------------------------|----------------------------------------------------------------------------------------------------|---|
| Output Data                                                                        |                                                                               |                                                                                                    |   |
| Analysis Set                                                                       | K0_0.5                                                                        | ~                                                                                                    |   |
| Result Type                                                                        | Beam Eleme                                                                    | ent Forces 🗸 🗸                                                                                                    |   |
| Results                                                                            | All                                                                           | ~                                                                                                    |   |
| Step: Results                                                                      |                                                                               |                                                                                                    |   |
| Crown sup<br>Harden cro<br>Invert exc<br>Invert sup<br>Harden inv                  | port:INCR=1<br>own support:I<br>avation:INCR<br>port:INCR=1<br>ert support:II | (LOAD=1.000):Beam E<br>INCR=1 (LOAD=1.000):<br>=1 (LOAD=1.000):Bear<br>(LOAD=1.000):Beam E<br>INCR=1 (LOAD=1.000):I                                                                                                    |   |
| <                                                                                  |                                                                               | >                                                                                                    |   |
| Select                                                                             | All                                                                           | Unselect All                                                                                                    |   |
| Order                                                                              |                                                                               |                                                                                                    |   |
| <li>Ste</li>                                                                       | p                                                                             | O Node/Element                                                                                                    |   |
| Object                                                                             |                                                                               |                                                                                                    |   |
| Object<br>No                                                                       | de                                                                            | Element                                                                                                    |   |
| Element Resu                                                                       | t Extraction                                                                  |                                                                                                    |   |
| Element recou                                                                      |                                                                               |                                                                                                    |   |
| <ul> <li>User Defin</li> </ul>                                                     | ned                                                                           |                                                                                                    |   |
| User Defir  Select Object                                                          | ned                                                                           | 1168                                                                                                    |   |
| User Defir Select Object Sort X                                                    | red<br>Y                                                                      | 1168<br>Z Ascending                                                                                                    |   |
| User Defir Select Object Sort X Maximum                                            | ned                                                                           | 1168<br>Z Ascending                                                                                                    |   |
| User Defir<br>Select Object<br>Sort X     Maximum     Only Sh                      | Minimum                                                                       | 1168<br>Z Ascending<br>Abs. Max<br>nent                                                                                                    |   |
| User Defir<br>Select Object<br>Sort X     Maximum     Only Sh     xtraction Positi | Minimum<br>Minimum<br>ow Node/Elerr                                           | 1168<br>Z Ascending<br>Abs. Max<br>ment<br>. Node 1                                                                                                    | - |
| User Defir<br>Select Object<br>Sort X<br>Maximum<br>Only Sh<br>xtraction Positi    | Minimum<br>ow Node/Elem                                                       | 1168<br>Z Ascending<br>Abs. Max<br>nent<br>Node 1 ~<br>Tab Node 2                                                                                                    | ~ |
| User Defir<br>Select Object<br>Sort X<br>Maximum<br>Only Sh<br>xtraction Positi    | Minimum<br>Winimum<br>ow Node/Elem                                            | 1168           Z         Ascending           Abs. Max           nent           Image: Second Second Seco |   |
| Select Object Sort X     Maximum     Only Sh xtraction Positi                      | ned  Y  Minimum ow Node/Elem on in Element                                    | 1168           Z         Ascending           Abs. Max           nent           Tay         Node 1           Node 1           Node 1           Node 1           Node 1           Node 1           Node 1           Node 1                                                                                                    |   |

## 8. Separation of analysis option from general options

- General options and analysis options are separated. Previously, the analysis options were not saved in the model file despite the analysis results depend on the options.
- · Now, the analysis options are saved in the individual model file.

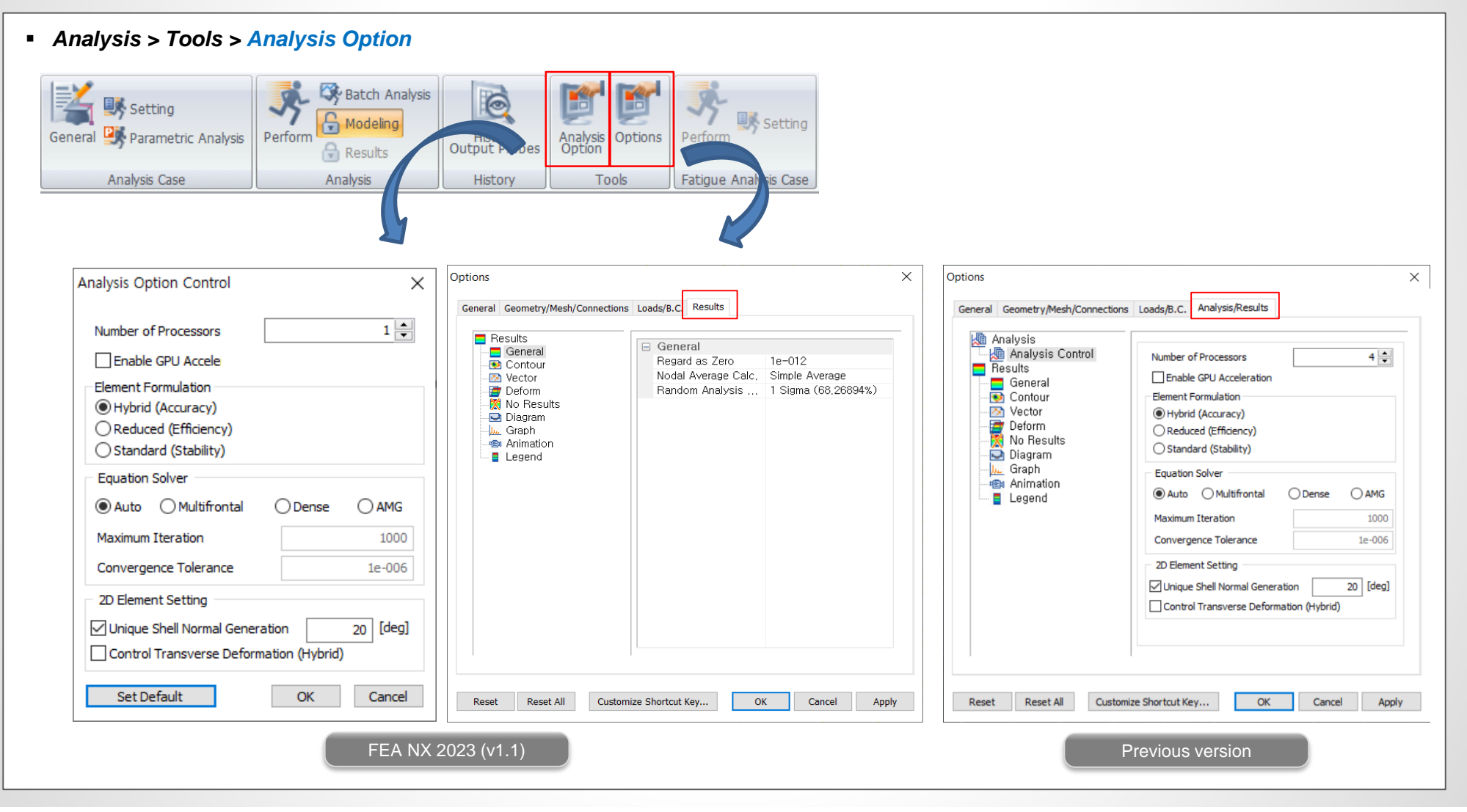

## **FEA NX 2023**

#### 9. Design Spectrum for seismic analysis

• More latest international design spectrum functions are added.

Dynamic Analysis > Load > Response Spectrum

| Taiwan(2022)    |                 |                  | Normalized Accel     Acceleration |                      |         |        | n           | Velocity      |                 |       |              |         |          |          |
|-----------------|-----------------|------------------|-----------------------------------|----------------------|---------|--------|-------------|---------------|-----------------|-------|--------------|---------|----------|----------|
|                 |                 | T diffull(202    | -/                                | Within an 200 Meters |         |        |             |               | 0,              |       |              |         |          |          |
| Design Spectrum |                 |                  | Scaling                           |                      |         |        | Da          | Damping Ratio |                 |       | Graph Option |         |          |          |
|                 | Period<br>(sec) | Spectral<br>Data | ^                                 | O Max.               | Value   |        | 0 g         |               |                 |       |              | Y       | •axis Lo | og Scale |
|                 | 0               | 0.10204          |                                   | 0.27                 |         |        |             |               |                 |       |              |         |          |          |
|                 | 0.1             | 0.22959          |                                   | 0.26                 | <u></u> |        |             |               |                 |       |              |         |          | _        |
|                 | 0.12            | 0.2551           |                                   | 0.24                 |         |        |             |               |                 |       |              |         | ++       |          |
|                 | 0.2             | 0.2551           |                                   | 0.22                 | 1       |        |             |               |                 |       |              |         |          |          |
|                 | 0.3             | 0.2551           |                                   | 0.2                  | 1       |        |             |               |                 |       |              |         |          |          |
|                 | 0.36            | 0.2551           |                                   | 0.18                 | 1       |        |             |               |                 |       |              |         | ++       |          |
|                 | 0.4             | 0.2551           |                                   | 0.16                 |         |        |             |               |                 |       |              |         | ++       |          |
|                 | 0.5             | 0.2551           |                                   | 0.14                 | _       |        |             |               |                 |       |              |         |          |          |
|                 | 0.6             | 0.2551           |                                   | 0.12                 | _       |        |             |               |                 |       |              |         | ++       |          |
|                 | 0.7             | 0.21866          |                                   | 8 0.1<br>0.09        | _       |        |             |               |                 |       |              |         | -        | -        |
|                 | 0.8             | 0.19133          |                                   | 0.08                 |         |        |             |               |                 |       |              |         |          |          |
|                 | 0.9             | 0.17007          |                                   | 0.06                 |         |        |             |               |                 |       |              |         |          |          |
|                 | 1               | 0.15306          | $\sim$                            | 0.04                 |         |        |             |               |                 |       |              |         |          |          |
| nnut            | Linit           | 0 10015          |                                   | 0.02                 |         |        |             |               |                 |       |              |         |          |          |
| eriod           | d dime          |                  | $\sim$                            | 0                    | 0.5     | 1 1.5  | 2 2.5 3     | 3.5 4         | 4.5 5<br>Period | 5.5 6 | 6.5 7 7.     | 5 8 8.5 | 9 9.1    | 5 10 10. |
|                 |                 |                  |                                   |                      |         |        |             |               |                 |       |              |         |          |          |
| escri           | ption TAIWA     | N(2022) : Gen    | eral,                             | Design, Soi          | Пуре    | 1, I=1 | .00, ay=1.0 | 0, R=1.       | .6              | O     | <b>(</b>     | Cancel  |          | Appl     |

| KDS(41-17-00:2019)           |
|------------------------------|
| KDS(41-17-00:2019)           |
| KDS(17-10-00:2018)           |
| KBC(2009)                    |
| KBC(2005)                    |
| KBC(2016)                    |
| Korea(Arch. 2000)            |
| Korea(Arch. 1992)            |
| Korea(Bridge)                |
| IBC2000(ASCE7-98)            |
| UBC(1997)                    |
| UBC 88-94                    |
| NBC(1995)                    |
| Eurocode-8(2004)             |
| Eurocode-8(1996) Design      |
| Eurocode-8(1996) Elastic     |
| China(GB/T 51408-2021)       |
| China(JTG/T 2231-01-2020)    |
| China(GB50011-2019)          |
| China(CJJ 166-2011)          |
| China(GB50011-2010)          |
| China(GB50111-2006)          |
| China(GB50011-2001)          |
| China Shanghai(DGJ08-9-2003) |
| China(J1J004-89)             |
| China(J1G/1 B02-01-2006)     |
| Inna(GDJ11-67)               |
| Japan(bridge2017)            |
| Japan (Bridge 2002)          |
| Taiwan(2022)                 |
| Taiwan(2006)                 |
| TaiwanBrg(89) Horizontal     |
| TaiwanBrg(89) Vertical       |
| IS1893(2002)                 |
| IS1893(2016)                 |
| NSR-10                       |
| P100-1(2013)                 |
| NTC2018                      |
| DPWH-LRFD BSDS(2013)         |
| AS 5100.2(2017)              |
| IRC:SP:114-2018              |

KBC 2016 China GB/T 51408-2021 China JTG/T 2231-01-2020 China GB 50011-2019 China CJJ 166-2011 Japan Bridge 2017 Taiwan 2022 IS 1893 2016 NSR-10 P 100-1 2013 NTC 2018 DPWH-LRFD BSDS 2013 AS 5100.2 2017 IRC:SP:114-2018

#### **10. On-Curve Diagram function extension**

- The function type of On-Curve Diagram has been extended so that diagrams are drawn like the contour values of 2D elements. The tendency of member force of shell element can be easily grasped in diagram form.
- Result > Advanced > Cutting Diag. > Cutting Plane/Element

| On-Curve D | Diagram X                      |
|------------|--------------------------------|
| Name       | Diagram-1                      |
| Cutting D  | iagram Mode<br>ng Line         |
| Define Po  | sitions                        |
| Туре       | 2D Elem 🗸                      |
|            | 3 Points Plane<br>Select Plane |
| Direction  | 2D Elem<br>Solid-Face          |
| Reverse    |                                |
| 👳 🥔        | OK Cancel Apply                |
|            | On-Curve Diagram               |

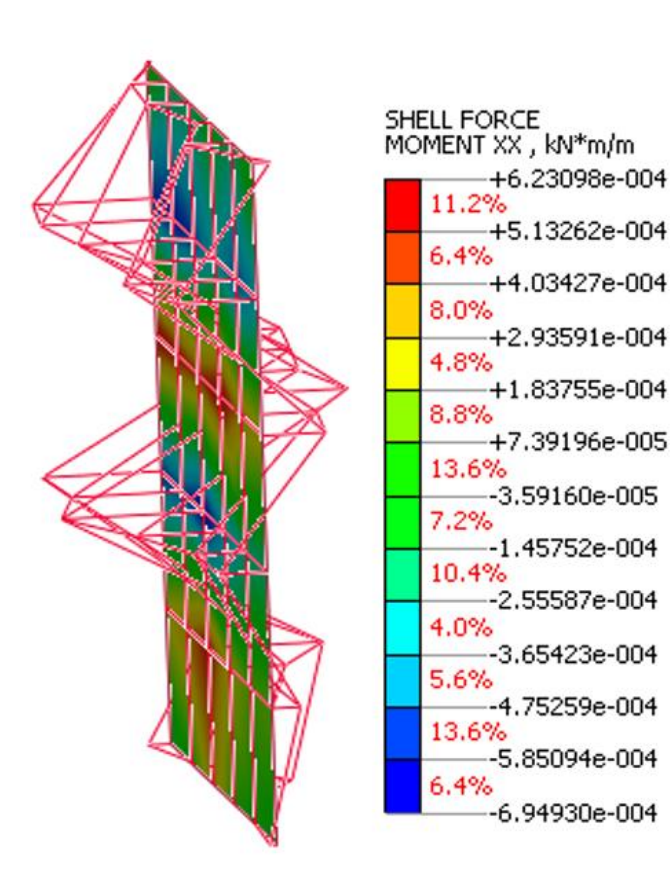

## **11. Direct opening of GTS and GTS NX model files**

• GTS (\*.gtb) and GTS NX (\*.gts) model files can be opened directly without changing the extension of the file to fea.

#### File > Open

|             | Name               |                                             | Date modifie       | ńd                          | ~      | Read Resul    | t File        |        |
|-------------|--------------------|---------------------------------------------|--------------------|-----------------------------|--------|---------------|---------------|--------|
|             | / interface te     | st fea                                      | 2022-11-10         | .u<br>?흐 5·26               |        |               |               |        |
| uick access | App4 Time          | history analysis fea                        | 2022-11-10         | 2 후 <u>2:48</u><br>2 후 2:48 |        |               |               |        |
|             | RCbeam C           | oncrete Damage Model CDP DK.fea             | 2022-11-09         | 2후 5:17                     |        | No Image      |               |        |
|             | RCbeam C           | oncrete Damage Model CDP.fea                | 2022-11-09         | 2후 5:08                     |        |               |               |        |
| Desktop     | NXGT1 554          | .fea                                        | 2022-11-08         | 2후 8:44                     |        |               |               |        |
| -           | RU 551 pat         | ch.fea                                      | 2022-11-08 오후 5:01 |                             |        |               |               |        |
|             | RU 551 pat         | ch 2.fea                                    | 2022-11-08         | 2후 4:37                     |        |               |               |        |
| Libraries   | Simply sup         | ported beam model-linear test.fea           | 2022-11-07         | 2후 5:40                     |        |               |               |        |
|             | Simply sup         | ported beam model-constant test.fea         | 2022-11-07         | 2후 4:44                     |        | Analysis Case | Solution Type | Result |
| _           | Simply sup         | ported beam model-constant.fea              | 2022-11-07         | 2후 3:44                     |        |               |               |        |
| This PC     | Simply sup         | ported beam model-linear.fea                | 2022-11-07         | 2후 3:29                     |        |               |               |        |
|             | / RU 550 Use       | r.fea                                       | 2022-11-04         | 2후 2:50                     |        |               |               |        |
|             | Taglio Trave       | e 01.fea                                    | 2022-11-04         | 2후 2:30                     |        |               |               |        |
| Network     | Temperatu          | re load and prestress load before patch.fea | 2022-11-02         | 2후 5:44                     |        |               |               |        |
|             | / Temperatu        | re load and prestress load test.fea         | 2022-11-02         | 2후 3:47                     |        |               |               |        |
|             | / Temperatu        | re load and prestress load.fea              | 2022-11-02         | 2후 3:30                     | $\sim$ |               |               |        |
|             | <                  |                                             |                    | >                           |        |               |               |        |
|             | Elle annual        |                                             |                    | 0                           | _      |               |               |        |
|             | File <u>n</u> ame: |                                             |                    | <u>O</u> pen                |        |               |               |        |
|             | Files of type:     | FEA NX Files(*.fea)                         | $\sim$             | Cancel                      |        |               |               |        |
|             |                    | FEA NX Files(*.fea)<br>FEA Files(*.feb)     |                    |                             |        |               |               |        |
|             |                    | GTS NX Files(*.gts)                         |                    |                             |        |               |               |        |
|             |                    | GTS Files(*.gtb)                            |                    |                             |        |               |               |        |